#### Chromebookと家庭用WiFiの接続方法

#### 青梅市立第七小学校

## Chromebookと家庭用WiFiの接続方法①

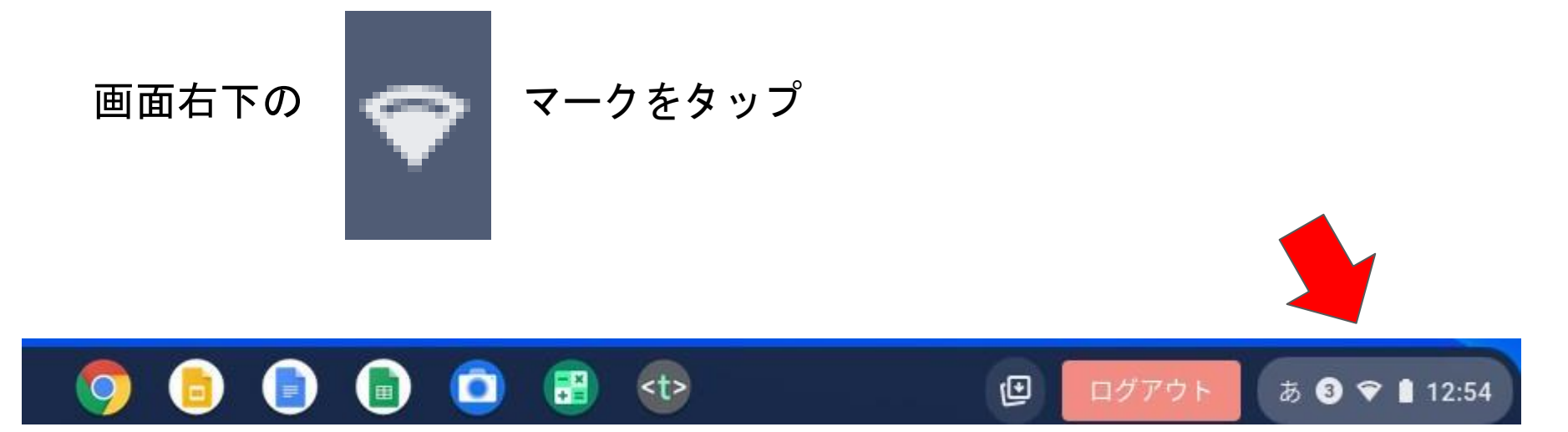

### Chromebookと家庭用WiFiの接続方法②

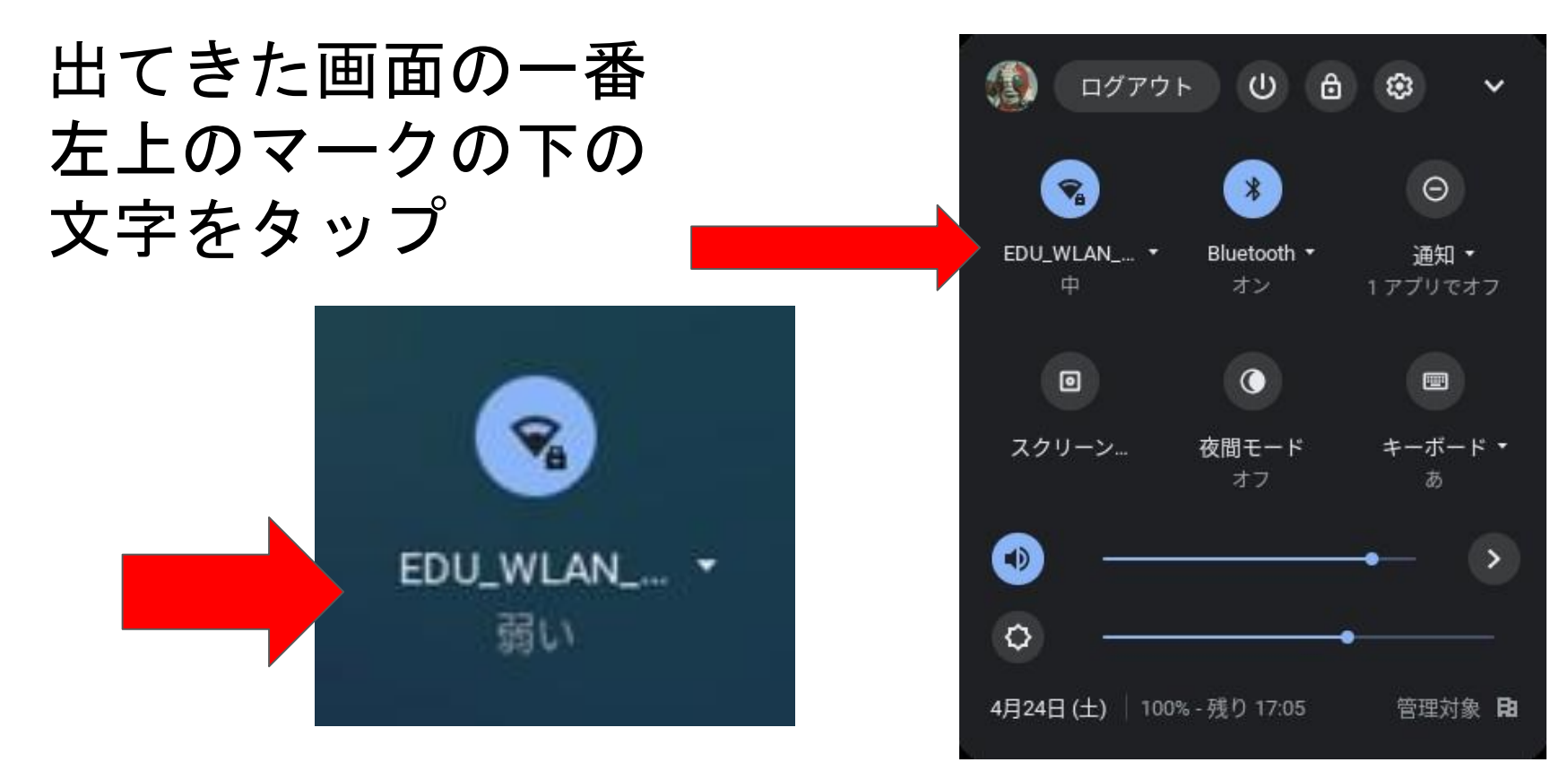

### Chromebookと家庭用WiFiの接続方法③

#### ご家庭で接続可能なネ ットワークを選択して タップ

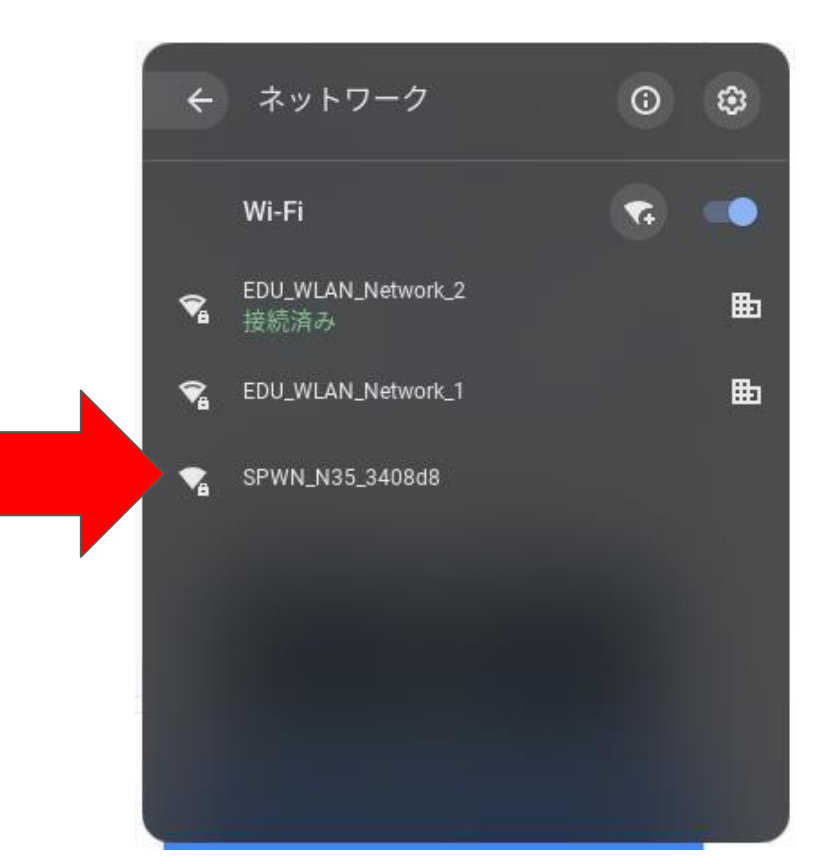

# Chromebookと家庭用WiFiの接続方法④

| Wi-Fi ネットワークへの接続             |    |
|------------------------------|----|
| SSID                         |    |
| Buffalo-G-D6D0               |    |
| セキュリティ                       |    |
| PSK (WPAまたはRSN)              | ~  |
| バスワード                        |    |
|                              | O  |
| このデバイスのサーザーにこのネットワークの使用を許可する |    |
| キャンセル                        | 接続 |
|                              |    |

| Wi-Fi ネットワークへの接続               |    |
|--------------------------------|----|
| SSID                           |    |
| HG8045-74A1-bg                 |    |
| セキュリティ                         |    |
| PSK (WPAまたはRSN)                | ~  |
| パスワード                          |    |
| •••••                          | ø  |
| このデバイスの他のユーザーにこのネットワークの使用を許可する |    |
| キャンセル                          | 接続 |
| ②接続をタップ                        |    |

# Chromebookと家庭用WiFiの接続方法④

④の続き

※パスワードは機器に同梱されているか、機器の裏面等に記載されています。

ご自宅など固定の場所に設置して利用する「握え置き型」の場合、「パスワード」は本体 表面の製品情報にて確認できます!

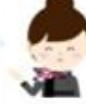

※表示されている箇所は製品ごとに異なるため、側面だけではなく上下の面もご確認く ださい。

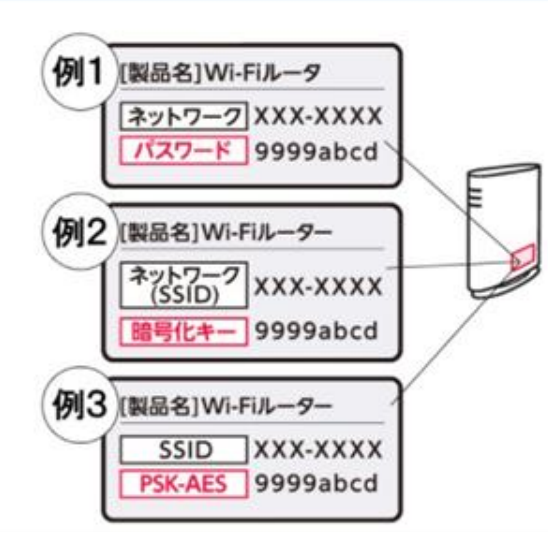

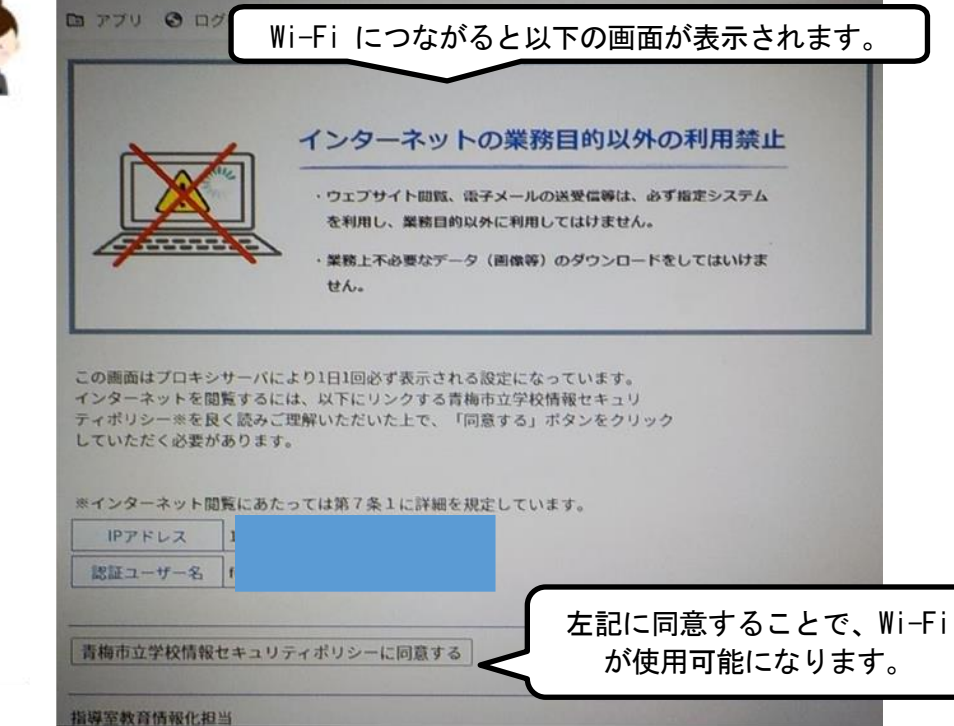

### Chromebookと家庭用WiFiの接続方法⑤

#### 以上で設定は終わりです。

#### GoogleChromeをタップしてインターネットに つながるかを確認してください。

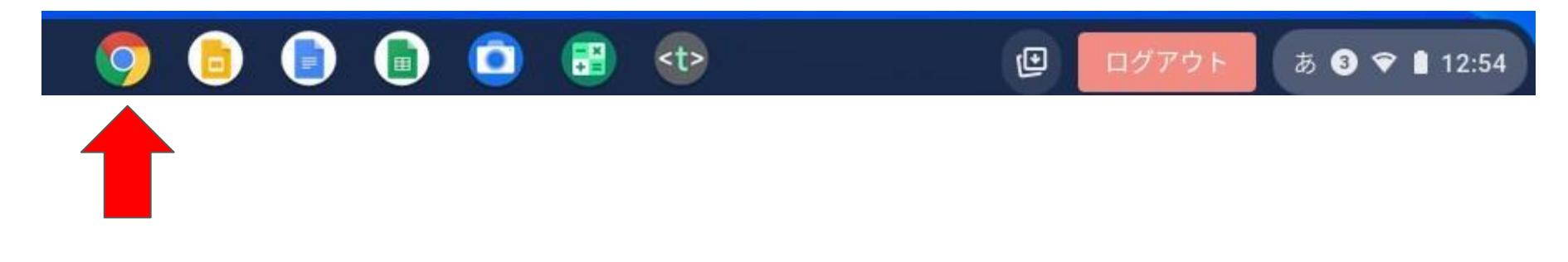